## **P-CARD RECONCILIATION**

## **Approving Transactions**

To review and approve P-Card charges, in the PeopleSoft Financials Module navigate to **Purchasing > Procurement Cards > Reconcile > Reconcile Statement** 

#### What can I view?

The system returns the following page to the Users and Users are only able to view P-Card Charges that they have been given access to view.

As the Approver, you will only be able to view your Reconciler's P-Card charges. Click on the down arrow next to role name and select Approver.

| Menu<br>Return To Vendor<br>Procurement Cards                                                                                                    | *   |                                                                                          | Ne |
|----------------------------------------------------------------------------------------------------|-----|------------------------------------------------------------------------------------------|----|
|                                                                                                    |     | Reconcile Statement Search       Role Name:       EmpliD:                                | _  |
| <ul> <li>▷ Process Statements</li> <li>▷ Reports</li> <li>▷ Security</li> <li>▷ Definitions</li> <li>─ Review Bank Statement</li> <li>▷ Supplier Schedules</li> <li>▷ Analyze Procurement</li> <li>▷ Inventory</li> <li>▷ Procurement</li> <li>▷ Services Procurement</li> </ul> | III | Card Issuer:<br>Card Number:<br>Billing Date:<br>Statement Status:<br>Chartfield Status: |    |
| <ul> <li>Sourcing</li> <li>Engineering</li> <li>Manufacturing Definitions</li> <li>Production Control</li> <li>Configuration Modeler</li> <li>Product Configurations</li> <li>Quality</li> <li>Demand Planning</li> <li>Grants</li> <li>Program Management</li> </ul>            |     | Merchant:<br>Transaction Date:<br>Charge Type:<br>Posted Date:<br>Search                 |    |

# Locating a Statement

Users can locate an entire Statement or a specific transaction on a Statement via the Reconcile Statement Search screen. **Select the Employee Name (Reconciler), Card Issuer and Billing Date.** 

• Statement Status = Verified - Charges pending for approval

## **P-CARD RECONCILIATION**

## **Approving Transactions**

Select the Drop Down box and select **Approved** or use the **Approve button** after selecting the particular transaction.

You can approve all transactions at once by placing a check in the "Select All" box. To view that amount of the transaction, click on the Billing tab

| Reconcile Statement                              |                               |            |                                 |            |                  |                       |                  |                      |                    |                         |
|--------------------------------------------------|-------------------------------|------------|---------------------------------|------------|------------------|-----------------------|------------------|----------------------|--------------------|-------------------------|
| Procurement Card                                 | Transaction                   | s          |                                 |            |                  |                       |                  |                      |                    |                         |
| Run Budget Validation on Sav                     | re 🖉                          |            |                                 |            |                  |                       |                  |                      |                    |                         |
| Bank Statement                                   |                               |            |                                 |            | <u>Customize</u> | <u>Find</u>   Vi      | ew All   🛄       | First 🗹              | 1-7 of 7 🕨         | Last                    |
| Employee Name Card                               | Card Number                   | Trans Date | Merchant                        | *Status    | Currence         | L                     | Budget<br>Status | Chartfield<br>Status | l <u>Redistrit</u> | <u>Voucher</u><br>Error |
| 1 🗹 Dawson,Thomas VISA                           | ***********7678               | 02/17/2009 | UBERPRINTS.COM                  | Staged     | VSD              | $\bigcirc$            | Valid            | Valid                | Yes                | No                      |
| 2 🔲 Dawson,Thomas VISA                           | ************7678              | 02/16/2009 | COMMUNITY<br>LAUNDRY SERVICE    | Staged     | VSD              | $\bigcirc \mathbb{R}$ | Valid            | Valid                | Yes                | No                      |
| 3 🔲 Dawson,Thomas VISA                           | ************7678              | 02/16/2009 | COMMUNITY<br>LAUNDRY SERVICE    | Staged     | VSD              | $\bigcirc$            | Valid            | Valid                | <u>Yes</u>         | No                      |
| 4 🔲 Dawson,Thomas VISA                           | ***********7678               | 02/16/2009 | MARRIOTT<br>SAVANNAH<br>RIVERER | Approved   | USD              | 0                     | Error            | Valid                | Yes                | No                      |
| 5 🔲 Dawson,Thomas VISA                           | **********7678                | 02/16/2009 | LOWES #00747                    | Verified   | JSD              | $\bigcirc \mathbb{R}$ | Valid            | Valid                | Yes                | No                      |
| 6 📃 Dawson,Thomas VISA                           | **********7678                | 02/16/2009 | LOWES #00747                    | Staged     | VSD              | $\bigcirc \mathbb{R}$ | Valid            | Valid                | Yes                | No                      |
| 7 🔲 Dawson,Thomas VISA                           | **********7678                | 02/16/2009 | LOWES #00747                    | Staged     | VSD              | $\bigcirc$            | Valid            | Valid                | Yes                | No                      |
| Select All Clear All Search Purchase Details Spl | Stage<br>it Line Distribution | Template   | Approve Valida                  | ate Budget |                  |                       |                  |                      |                    |                         |
| Save Notify & Refres                             | sh                            |            |                                 |            |                  |                       |                  |                      |                    |                         |

Approvers can also change the Approved transaction back to Staged status to request the card holder for further review.

Save the transaction.

All transactions must be approved by the 5th day of the month immediately following the closing of the billing period; e.g. On May 25th the May billing cycle ended, therefore all transactions must be approved by June 5th.